## App端如何进行航修结算(文档)

用户登录互海通App端,切换至"管理"界面,点击"维修结算"进入维修结算界面,点击"筛选" 键,选择筛选状态为"待结算"的单据,点击目标单据,进入详情界面,点击可查看所在维修项,可 修改结算费用,填写结算备注,上传附件,然后点击"保存并提交"

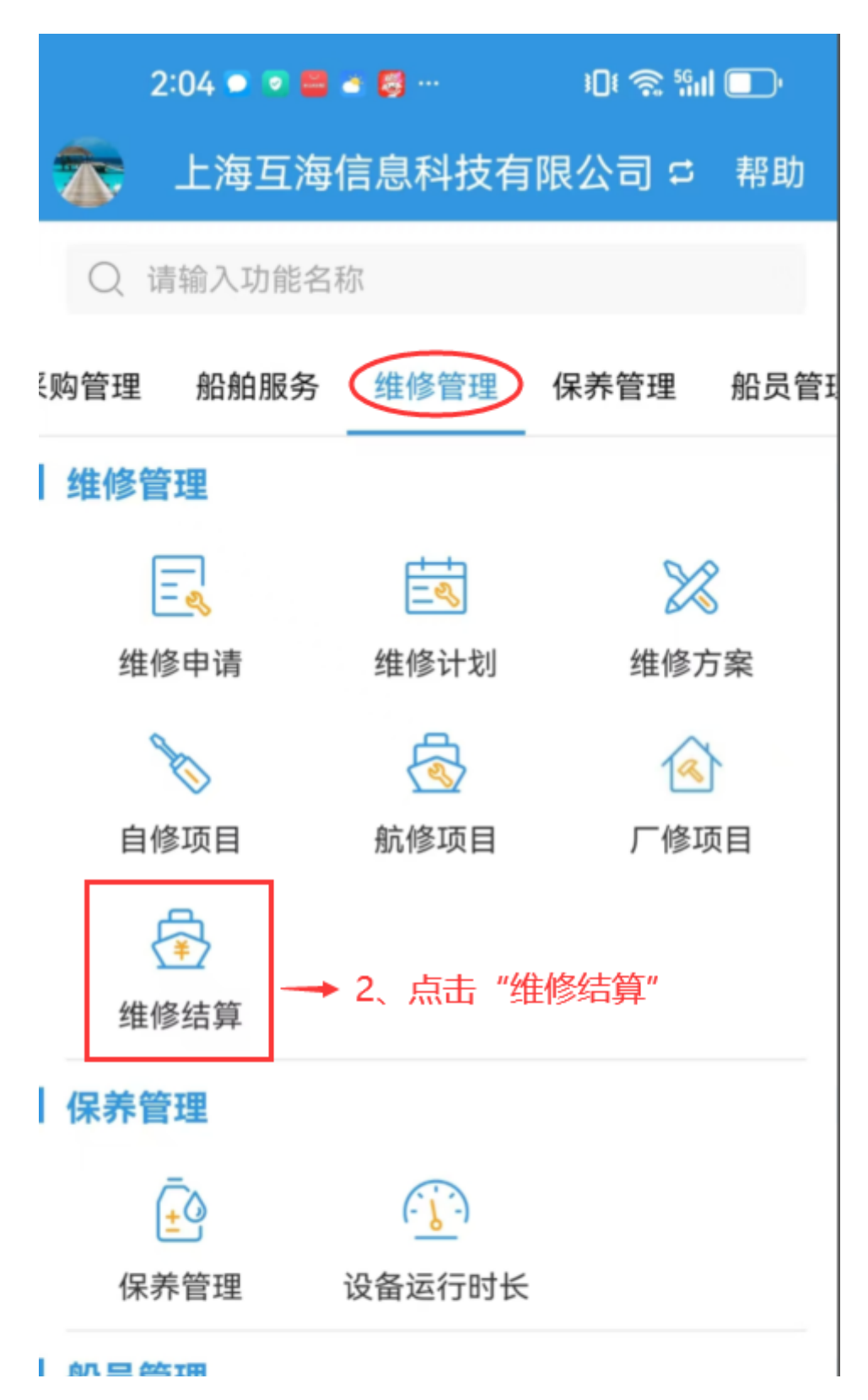

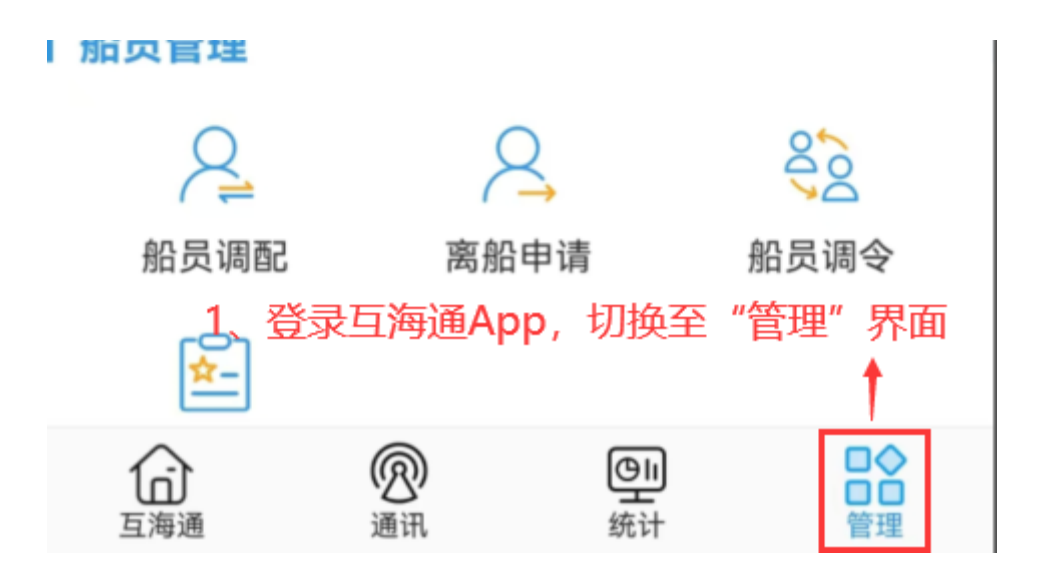

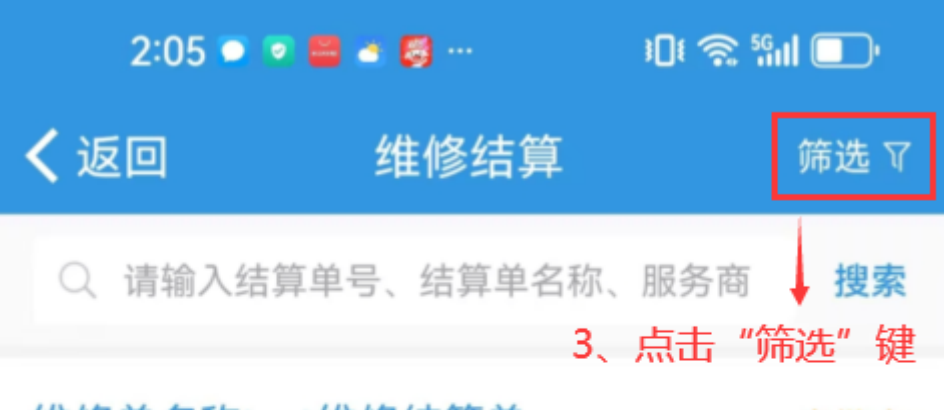

维修单名称test维修结算单 审批中

互海1号/结算单号: OL1-RS-25032101 维修设备/项目:泡沫灭火器/设备型号:无 完工验收日期: 2025-03-21 结算费用: CNY300.00/服务商: ArielTestCo

\*\*船预备航修任务维修结算单

待结算

互海1号/结算单号: OL1-RS-25030401 维修设备/项目:无/设备型号:无 完工验收日期: 2025-03-04 结算费用: CNY0.00/服务商: 飞轮海

维修申请23030801维修结算单 宙批中

互海1号/结算单号: RS-24102402 维修设备/项目:1#雷达/设备型号:JMA-3910 完工验收日期: 2024-10-24 结算费用: CNY200.00/服务商: 上海是旺贸易有限公 司

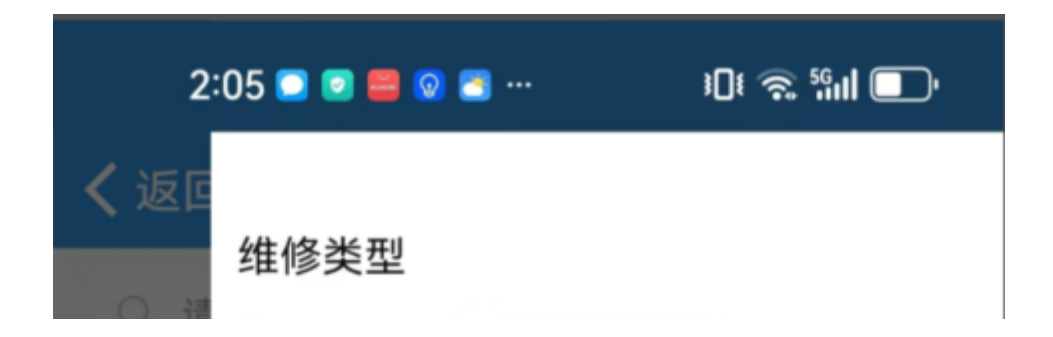

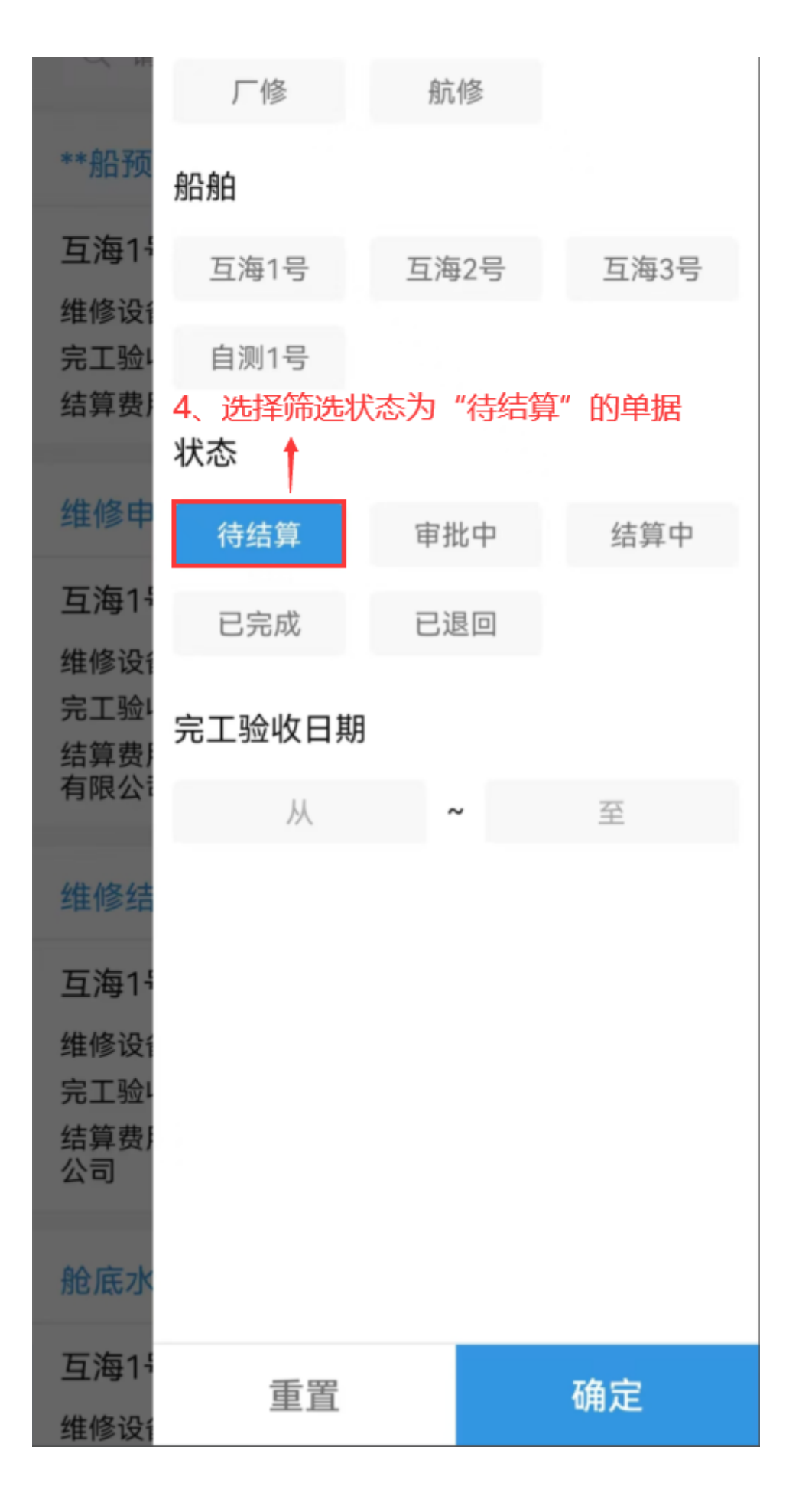

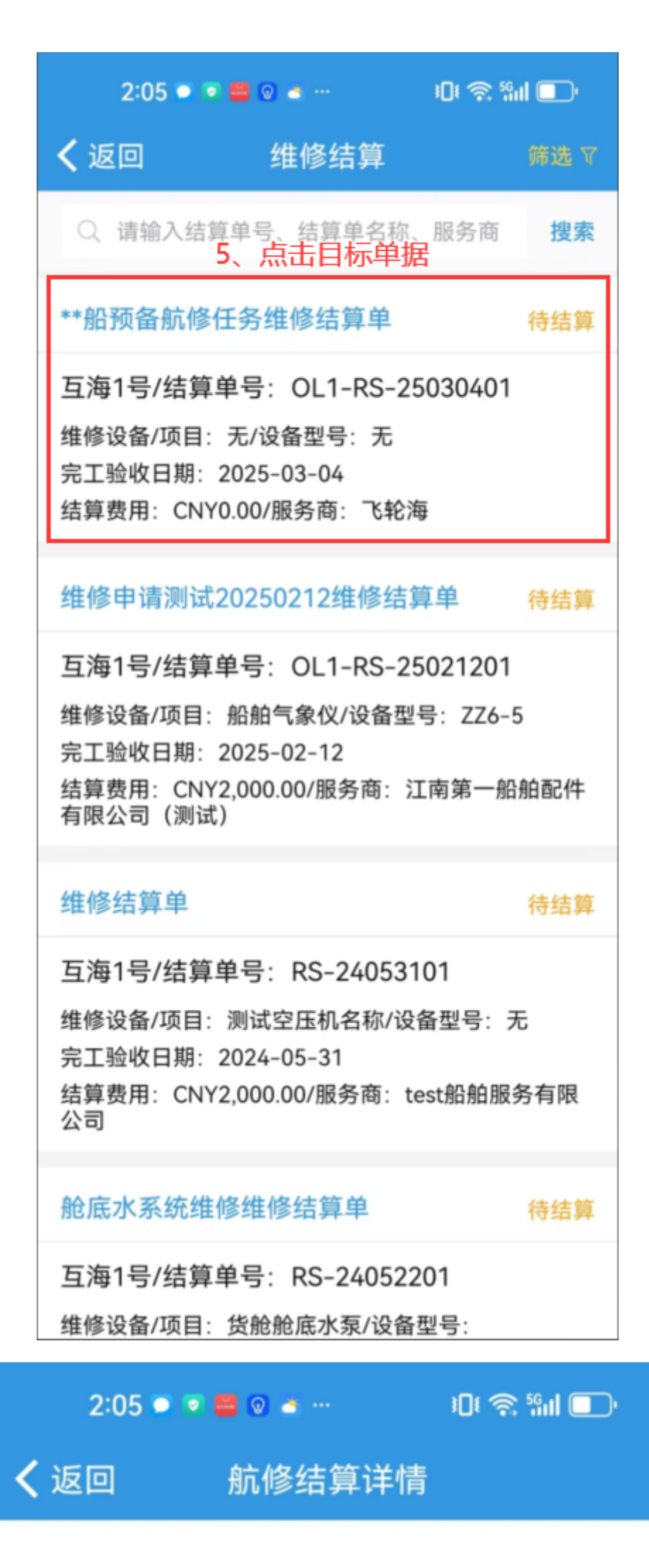

## \*\*船预备航修任务维修结算单 待结算

互海1号/结算单号: OL1-RS-25030401

查看所在维修项 > 维修项名称:\*\*船预备航修任务 维修项号: VR-24101602 点击可查看所在维修项 部门:甲板部 设备名称: 消防管油漆/设备型号: 无 设备厂商:无 维修结果: 已完成 服务商名称: 飞轮海 维修周期:无/维修报价:CNY60.00 报价备注:无

售后情况:无

## 结算信息

验收实际费用: CNY0.00

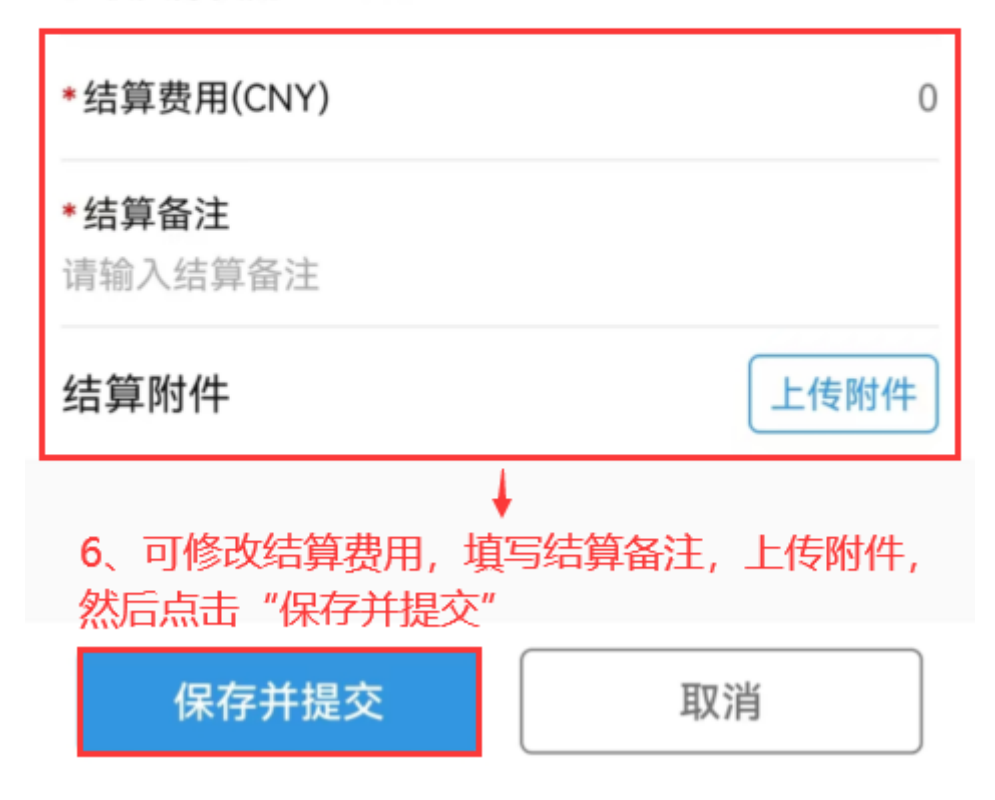

说明:

单据提交后,用户可以在"管理→维修管理→航修结算"界面,通过筛选条件来查看单据审批状态。

## 下一步:

航修结算单据提交审批后,根据审批流程节点,单据流转至有审批权限的人员工作台。